### **REP Website Tutorial – Students**

#### Contents

| Choosing your REP Option                    | . 1 |
|---------------------------------------------|-----|
| Changing your Personal Information          | . 2 |
| Completing Prescreenings (for Extra Credit) | . 2 |
| Signing up for and Completing Experiments   | . 2 |
| Accepting Experiment Invitations            | . 5 |
| Cancelling Experiment Appointments          | . 5 |
| Checking your REP Credit                    | . 6 |

#### Choosing your REP Option

- 1. Log into the REP website (https://rep.psy.ohio-state.edu/) using your regular OSU login credentials.
- 2. The first time you log into the REP website you will be asked to select either the Research (Experiment) option or Paper option and to accept the terms and conditions.
- 3. Make sure you type **today's date** (NOT your birthday) in the box that says "I accept these terms as of:" Your computer may insert a date placeholder in there, but unless you manually select today's date you will not be able to access the REP website.

| First name                                                                                                    |                                                                                                    | Last name *                                                                                                    |                                                                                                    |
|----------------------------------------------------------------------------------------------------|----------------------------------------------------------------------------------------------------|----------------------------------------------------------------------------------------------------|----------------------------------------------------------------------------------------------------|
| Student                                                                                                    | <b>—</b> 🗸                                                                                                    | Buckeye                                                                                                    | ~                                                                                                    |
| Gender                                                                                                    |                                                                                                    | Ethnicities                                                                                                    |                                                                                                    |
| ● M                                                                                                    |                                                                                                    | UNSET                                                                                                    |                                                                                                    |
| OF                                                                                                    |                                                                                                    | U WHITE                                                                                                    |                                                                                                    |
| O NB                                                                                                    |                                                                                                    | BLACK                                                                                                    |                                                                                                    |
|                                                                                                    |                                                                                                    | HISP                                                                                                    |                                                                                                    |
|                                                                                                    |                                                                                                    | □ ASIAN                                                                                                    |                                                                                                    |
|                                                                                                    |                                                                                                    | AMIND                                                                                                    |                                                                                                    |
|                                                                                                    |                                                                                                    | UNDISCL                                                                                                    |                                                                                                    |
|                                                                                                    |                                                                                                    | PACIF                                                                                                    |                                                                                                    |
| I am at least 18 years old (if not you must do     Iunderstand I can cancel experiments up to 1     researcher. It is up to the researcher if I will b     If there is an emergency that prevents me fr     documentation in order to remove any unexe     I will read the details, requirements, and list     Understand 1 should plan to be five minutes     I understand that REP staff cannot direct me     I understand that REP staff cannot direct me     I understand the researcher may call my nam     can go to the REP Office to discuss the matt     I understand that this contract highlights maj     and that I am accountable for all information     I understand that the Research Experience P     experiments I will gain direct experience with     laccept these terms as of:     mm/dd/yyyy | the paper option)<br>he 2 hour mark. If the exp<br>e allowed to cancel withour<br>m attending a REP experi-<br>used absences on my acc<br>f restricted experiments of<br>early and if I am one minu-<br>to sessions if I arrive late,<br>e up to 10 minutes after n<br>or or email the researcher<br>or points from the REP Ex<br>in the syllabus.<br>rogram is intended to help<br>the topics, goals, method | eriment I need to cancel is less than 2 hours away,<br>ut being marked absent.<br>ment, I will notify the REP office ASAP and will be as<br>ount.<br>of each experiment to determine if I am eligible.<br>te late, the researcher has the right to mark me abs<br>per Psychology Department Guidelines.<br>ny session start time and I should wait in the waiting<br>directly.<br>periment Option Syllabus. I will read the entire docu<br>or me learn how psychological research is conducted<br>ts, and ethical issues of psychological research. | l should email the<br>sked to provide<br>sent.<br>g area. After 10 minutes, l<br>ument for further clarity<br>d. By participating in |

4. You can change your REP option at any point before the deadline by clicking the "My Info" tab. Click the "Edit User Profile" button and select either the "Paper" or "Research" option.

#### Changing your Personal Information

- 1. Begin by clicking the "My Info" tab.
- 2. Click the "Edit User Profile" button. You can change the following information at any point during the semester (Note: Please provide your full name and demographic information. Researchers will rely on the information you provided to find eligible participants for their studies):
  - a. First Name
  - b. Last Name
  - c. Gender
  - d. Ethnicity

#### Completing Prescreenings (for Extra Credit)

- 1. Begin by clicking the "My Info" tab.
- 2. On this screen you will see your Enrollments and your Assigned Prescreenings.

## Assigned Pre-screenings

| Experimenter                     | Complete?         |
|----------------------------------|-------------------|
| Daly, Heather (Prescreening 16)  | Take Prescreening |
| Furlong, Alison (Prescreening 1) | Take Prescreening |

- 3. Assigned Prescreenings: In the "Complete?" column next to each prescreening you will see either "Yes" or a link that says "Take Prescreening." Once you have completed a prescreening, the link will be replaced by "Yes."
- 4. You must complete **ALL of the prescreenings assigned** to you in order to earn your two points of extra credit. When all prescreenings are completed, your extra credit points will appear in the "extra credit" section of "Points Earned" at the top of your "My Info" page.

#### Signing up for and Completing Experiments

- 1. Begin by clicking the "Experiments" tab.
- 2. By default, you'll be shown a list of available experiments. Click on one of the experiment names to see additional details and sign up for a session.

| OSU.EDU                     |                           | Help Buck        | eyeLink Map Find People We | bmail Search Ohio State |
|-----------------------------|---------------------------|------------------|----------------------------|-------------------------|
| Research Expe               | erience Program           |                  | 🚺 ТНЕ ОНІО STAT            | TE UNIVERSITY           |
| Home Instructions Experimer | ts My Info                |                  | Logout                     | : buckeye.0@osu.edu     |
| Experiments                 |                           |                  | In                         | vitations Open          |
| Experiment Name             | End Date                  | Experimenter     | Location                   | Hours                   |
| ABC12 Memory                | September 2, 2021 12:00am | Researcher, Jane | In Person - LZ-B           | 1.0                     |
| EMP1 Working Memory         | August 31, 2021 12:00am   | Daly, Heather    | In Person - PS-2nd         | 1.0                     |

3. Make sure to read the experiment Description and Requirements. Do NOT sign up for an experiment if you don't meet the listed requirements.

Lee, Seel Bee

Online

0.5

4. On the left-hand side of the experiment description page you will see a field named "Experiment Open" with some dates below it. *Please ignore these dates.* They do not indicate the exact time you'll be participating, but rather the time frame in which individual sessions will be posted for the experiment.

### **Experiment EMP1 Working Memory**

August 20, 2021 12:00am

SKF0 Belief

| Experimenter                                   |                                                                                                    |                       |          |          |                 |
|------------------------------------------------|----------------------------------------------------------------------------------------------------|-----------------------|----------|----------|-----------------|
| Daly, Heather                                  | Description                                                                                          |                       |          |          |                 |
| Course<br>PSYCH 1100                           | You will listen to a series of words over headphones and will be asked to report them back by typing |                       |          |          |                 |
| Experiment link<br>n/a                         | them using a computer key                                                                            | Joard.                |          |          |                 |
| Hours<br>1.0                                   | Requirements At least 18 years old and no hearing impairments. Available sessions                    |                       |          |          |                 |
| Experiment Open<br>Aug 09, 2021 - Aug 31, 2021 |                                                                                                    |                       | •        | ~~~~     | unubic sessions |
|                                                | Start Time                                                                                           | End Time              | Capacity | Enrolled | Actions         |
|                                                | Aug 26, 2021 09:00 AM                                                                                | Aug 26, 2021 10:00 AM | 2        | 0        | Sign Me Up      |

- 5. Below the Description and Requirements, you'll see a list of available sessions at specific times. *Do pay attention to these dates and times, as they indicate when you will be expected to participate in the experiment.* Click the button that says "Sign me up" to enroll in a specific session of the experiment.
- 6. To see the list of experiments you have enrolled in, click the "My Info" tab and look under the "Enrollments" heading.

#### Joe Buckeye

Role: Student (Research Option)

Email: buckeye.0@osu.edu

#### CC Email:

Section: 1000

Gender: M

Ethnicity: UNSET

| Summary: PSYCH 1100                                                           |
|-------------------------------------------------------------------------------|
| Points Earned: 26.0 regular / 0 extra credit (8 of 9 prescreenings completed) |

#### **Enrollments**

| Experiment         | Time Slot                                        | Location              | Credited | Hours | Actions                      |
|--------------------|--------------------------------------------------|-----------------------|----------|-------|------------------------------|
| Auditory Attention | Mar 31, 2021 09:00 AM -<br>Mar 31, 2021 10:13 AM | Online                | credited | 2.0   | Complete<br>Qualtrics Survey |
| Attachment         | Jul 06, 2021 02:00 PM - Jul<br>06, 2021 03:00 PM | In Person -<br>PS-G   | absent   | 1.0   |                              |
| Attitude Survey    | Jul 07, 2021 05:30 AM - Jul<br>07, 2021 06:30 AM | In Person -<br>LZ-1st | credited | 1.0   | Complete<br>Qualtrics Survey |
| EMP4               | Jul 31, 2021 05:30 AM - Jul<br>31, 2021 06:30 AM | In Person -<br>PS-2nd | credited | 1.0   | Complete<br>Qualtrics Survey |
| exp 5              | Jul 31, 2021 05:30 AM - Jul<br>31, 2021 07:30 AM | Online                | credited | 2.0   | Complete<br>Qualtrics Survey |
| exp 6              | Jul 31, 2021 05:30 AM - Jul<br>31, 2021 06:30 AM | Online                | credited | 1.0   | Complete<br>Qualtrics Survey |

- 7. Click on the experiment name to see details about how to complete the experiment and to find links provided for some online experiments.
  - a. You can also find the researcher's email address here by clicking the experimenter's name in case you need to contact them for any reason.
- 8. **In-Person Experiments:** Locations for in-person experiments can be found on your "My Info" page under the "Location" column (e.g., "In Person PS-G).
  - a. You can find a map of these locations on the "Instructions" page of the REP website ("Waiting Area Map").
  - b. The "Experiment Video" on the "Instructions" page has pictures of each waiting area to help you find the correct location.

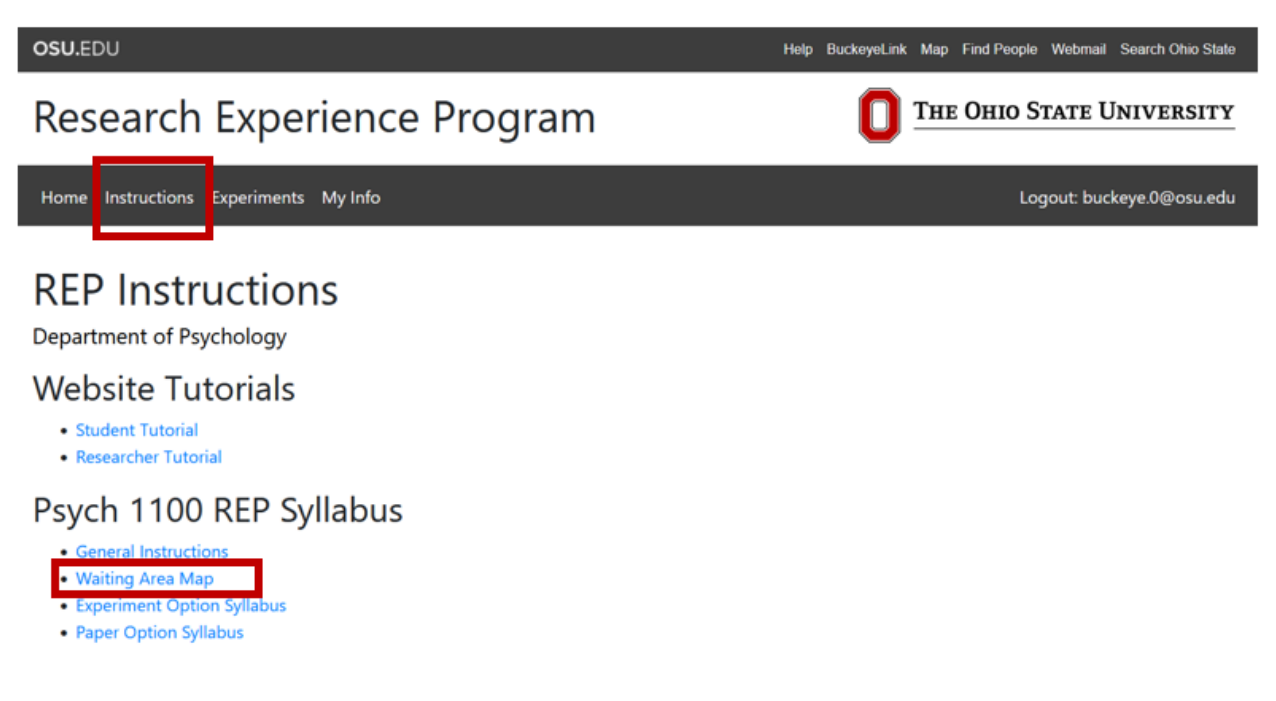

- 9. **Online Experiments:** Sometimes the experiment link will be available as soon as you sign up for the experiment, but sometimes the researcher will want to email you the link on a specific day. Please read the experiment description to see how the researcher would like you to complete the experiment.
  - a. If the link is available right away, you can click on the word "Online" under "Location" on your "My Info" page to access the experiment. You can also click on the name of the experiment to bring up the description page, then the link can be found on the left-hand side of the page under "Experiment link."
  - b. If the link is not available right away, read the experiment description to see when you should expect it to be emailed to you. It might show up in your Junk email folder. If you have not received the link by the experiment start time, feel free to email the experimenter by clicking on their name on the experiment description page.
- 10. Once you have been given credit for an experiment you will see a link named "Complete Qualtrics Survey" in the "Actions" column. Please complete the brief survey for each experiment you complete. This information helps us make sure that researchers are treating you fairly and whether their experiment helped you learn more about how psychological research is conducted.
  - a. This survey is NOT the link for online experiments. Completion of this survey is separate from experiment participation.

#### Accepting Experiment Invitations

1. If a researcher has invited you to complete an experiment, it can be found under the "Invitations" tab on the "Experiments" page.

| OSU.EDU                               |                      | Help BuckeyeLink M | lap Find People | Webmail Searc   | ch Ohio State |
|---------------------------------------|----------------------|--------------------|-----------------|-----------------|---------------|
| Research Experience                   | Program              |                    | не Оніо S       | tate Univ       | 'ERSITY       |
| Home Instructions Experiments My Info |                      |                    | Log             | gout: buckeye.( | 0@osu.edu     |
| Experiments                           |                      |                    |                 | Invitations     | Open          |
| Experiment Name                       | Experimenter         | Location           | Hours           |                 |               |
| BEE0 Invite-Only Attention            | Researcher0, Buckeye | Online             | 1.0             | Register        |               |

- 2. To accept the invitation, click the button that says "Register." This will bring you to the experiment page with a list of available sessions at specific times.
- 3. Click the button that says "Sign Me Up" to enroll in that session of the experiment. It will now appear on your "My Info" page with your other experiments.

#### **Cancelling Experiment Appointments**

- 1. Begin by clicking the "My Info" tab.
- 2. If the experiment start time is MORE than two hours away, you can cancel your appointment by clicking the "Withdraw" button in the "Actions" column.

| Memory             | Aug 25, 2021 04:00 PM -<br>Aug 25, 2021 04:45 PM | In Person -<br>LZ-B   |           | 1.0 | Withdraw |
|--------------------|--------------------------------------------------|-----------------------|-----------|-----|----------|
| R1                 | Aug 27, 2021 10:30 AM -<br>Aug 27, 2021 11:00 AM | In Person -<br>LZ-1st |           | 1.0 | Withdraw |
| Auditory Attention | Aug 27, 2021 12:00 PM -<br>Aug 27, 2021 12:30 PM | In Person -<br>PS-2nd | withdrawn | 1.0 |          |

- 3. If the experiment start time is LESS than two hours away, you can cancel your appointment by emailing the researcher. They will be able to drop the experiment for you.
  - Click on the experimenter's name (on the experiment description page) to find the a. researcher's email address

#### Checking your REP Credit

- 1. Begin by clicking the "My Info" tab.
- 2. You can see a summary of your points at the top of the page next to "Points Earned." This summary is divided into "regular" and "extra credit" points
  - a. Regular this shows you your progress towards your required 28 REP points (12 points for Honors students)
  - b. Extra credit this shows you how many extra credit points you have earned. Once you have earned your required points, additional points will appear here. Extra credit points earned from prescreening (2 points) will also appear here.
- 3. You do not earn points for any sessions you miss, but they do stay in your schedule as marked absences.
- 4. WARNING: If you are marked absent for 2 consecutive sessions, your account will be **temporarily suspended or frozen**, and you will not be permitted to sign up for any additional sessions. You will have *one week* to contact the REP Office to request that your account be unfrozen. If you do not, you will automatically be switched to the Paper Option, with the points that you have earned through research participation transferred over.

Once your account has suspended, you will receive an email titled "REP Account Suspended." You should email REP within ONE WEEK to unfrozen your account

#### Summary: Introduction to Psychology **SUSPENDED** Current Enrollment: Research Option Points Earned: 28.0 regular / 0.0 extra credit (0 of 3 prescreenings completed Enrollments Experiment Time Slot Location Jun 27, 2022 12:00 PM - Jul 18, Online 2022 12:00 PM credited Jun 28, 2022 12:00 PM - Jun 28, Online **v** 0.5 SKF3Beliefs, Characteristics. Jul 08, 2022 09:00 AM - Jul 09, SRP7Opinion Survey Online ~ absent

1.0

0.5

WARNING: Your account will be frozen after 2 consecutive absences

Online

Jul 08, 2022 02:00 PM - Jul 08,

2022 02:15 PM

Joe Buckeye

# Summary: PSYCH 1100

Role: Student (Research Option)

Points Earned: 26.0 regular / 0 extra credit (8 of 9 prescreenings completed)

5. You can also see credit earned from each experiment under "Enrollments." Refer to the Experiment Option syllabus and tutorial video (under "Instructions" tab) for details about how points are calculated from hours.